# STATISTICS AND GEOGEBRA Part II

## **Bar Chart**

This guide provides examples of commands for drawing a bar Chart. For additional commands refer to the official manual.

#### Bar Chart using a list of data

We use the following table showing the distribution of grades in mathematics for a student group.

| Grade     | 1 | 2 | 3 | 4 | 5 | 6 |
|-----------|---|---|---|---|---|---|
| Frequency | 2 | 4 | 6 | 5 | 8 | 1 |

#### The command we use is

BarChart[list of data, list of frequencies, Width of Bars w]:

The first list contain grades, the second frequencies. *It is important that the numbers in first list are in ascending order!* The width is set to 0.5 to leave gaps between the bars.

Here is the result:

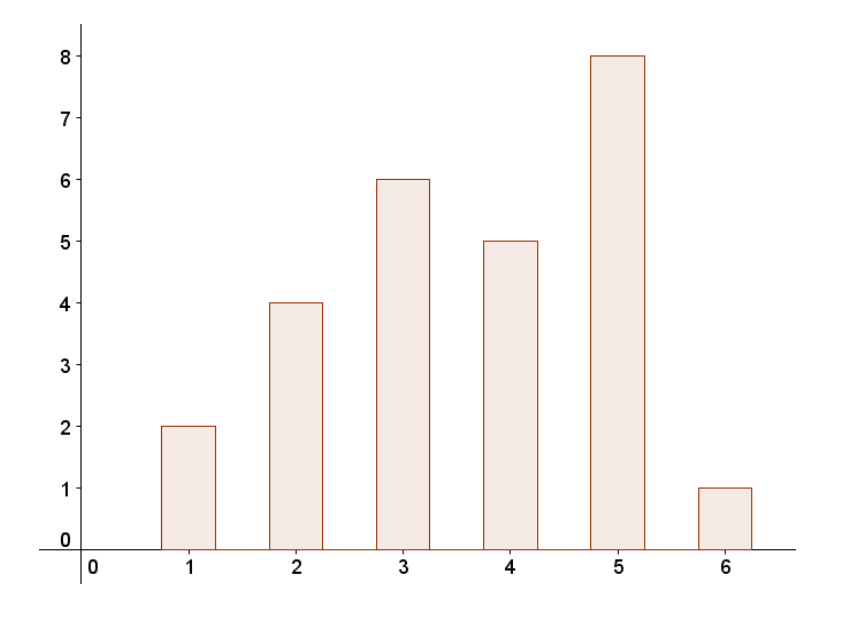

## BarChart using raw data

If the data are not grouped, as in the example above, we can use the command BoxPlot[List of raw data, Width of Bars]. The Bar Charts will be identical.

Input: BarChart[{2,1,4,4,5,2,6,1,5,5,5,5,3,3,4,4,3,2,3,5,2,3,5,3,4,5},0.5]

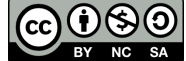

# Histogram

The table below shows how many lessons students at a school were absent during one month (Sandvold et al. 2007).

| Lessons   | [0,3> | [3,6> | [6,10〉 | [10,14〉 | [14,18〉 | [18,24〉 | [24,40〉 |
|-----------|-------|-------|--------|---------|---------|---------|---------|
| Frequency | 49    | 67    | 89     | 83      | 41      | 19      | 6       |

The command we use is Histogram[list of Class Boundaries, List of Heights].

We use the spreadsheet in GeoGebra to create lists.

 Show spreadsheets (view menu) and create columns of class boundaries and frequencies as shown below. NB! Column A should have one row more than column B. If not, the last class Boundarie [24,40) will not appear.

In a histogram the area of a column is equal to the frequency of a class. We must therefore make one column that shows the class Boundarie, and one that shows the height.

2. Class Boundaries:

Type =a2-a1 in cell C1, and copy the formula all the way down to C7.

- 3. Height: Type = b1/c1 in cell D1, and copy the formula all the way down to D7.
- 4. In the histogram, we need two lists. The list of classes, which is found in column A and list of heights, which is found in column D. Create two lists, named L1 and L2.

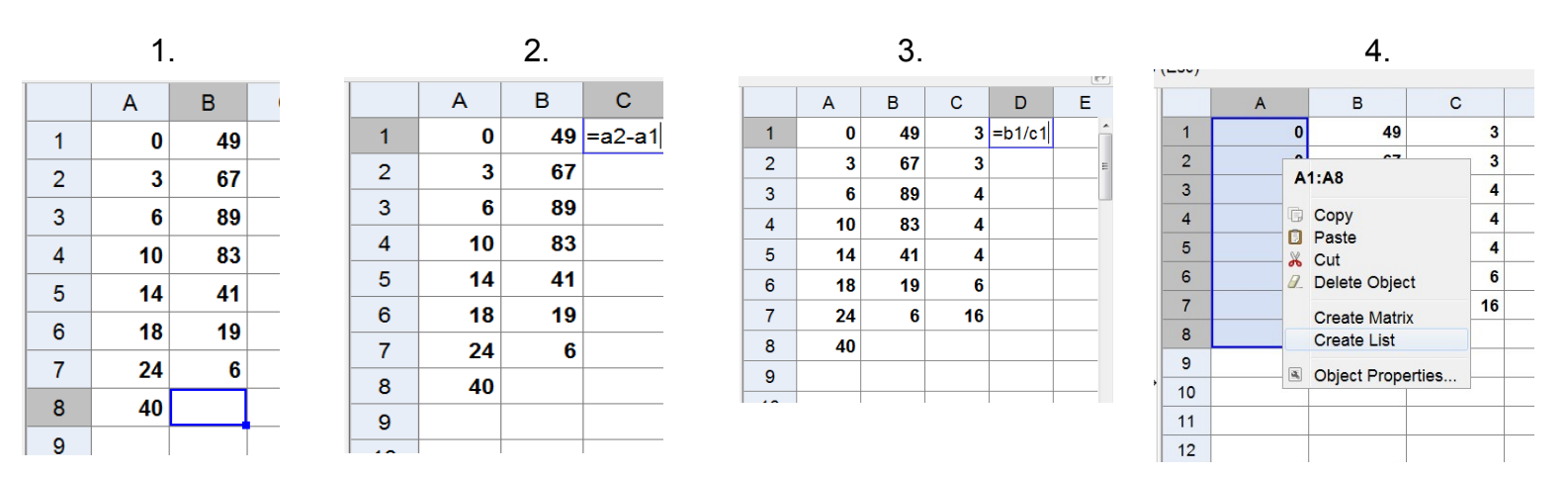

We write the following in the algebra field (GeoGebra name the lists L\_1 and L\_2). The histogram will be shown in the Graphics field.

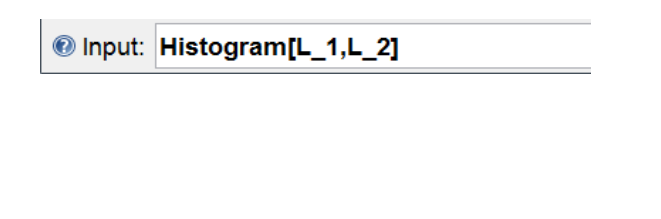

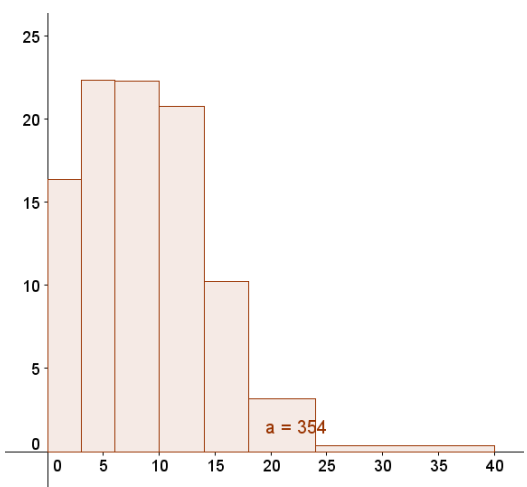

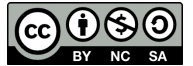

Dette verk av Jon Arild Jørgensen er lisensieret under en Creative CommonsNavngivelse-Ikkekommersiell-Del på samme vilkår 3.0 Norge lisens.

|    | Α                                                                                                    | В             | С     |  |
|----|----------------------------------------------------------------------------------------------------|---------------|-------|--|
| 1  | 0                                                                                                    | 49            | 3     |  |
| 2  | C.                                                                                                    |               | 3     |  |
| 3  | A                                                                                                    | 1:A8          | 4     |  |
| 4  | G                                                                                                    | Сору          | 4     |  |
| 5  |                                                                                                    | Paste         | 4     |  |
| 6  | a de la companya de la companya de l | Delete Obiec  | t 6   |  |
| 7  |                                                                                                    | Croate Matrix | 16    |  |
| 8  |                                                                                                    | Create List   |       |  |
| 9  | a                                                                                                    | Object Brone  | rtice |  |
| 10 |                                                                                                    | Object Flope  | nues  |  |
| 11 |                                                                                                    |               |       |  |
| 12 |                                                                                                    |               |       |  |
| 13 |                                                                                                    |               |       |  |

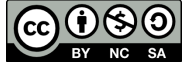